1. Silakan akses aplikasi Bedas Digital Service dengan mengunduhnya melalui playstore atau melalui website pada halaman bss.bandungkab.go.id

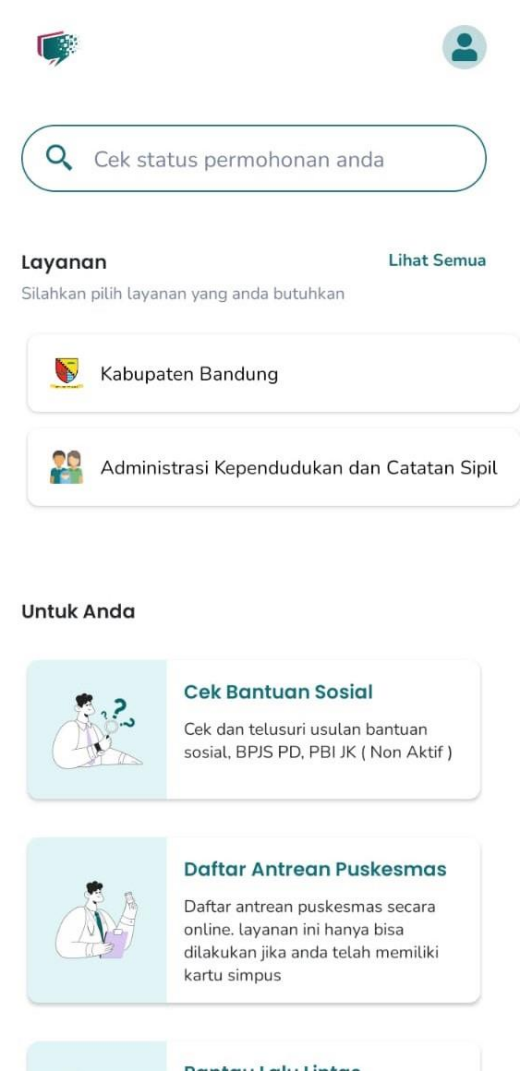

Halaman awal aplikasi BDS melalui mobile

 Lakukan login jika sudah memiliki akun atau pendaftaran jika belum memiliki akun dengan klik ikon user pada pojok kanan atas halaman. Untuk login silakan masukan email yang Anda daftarkan dan kata sandi lalu klik tombol Masuk. Untuk pendaftaran akun silakan klik tombol Daftar Baru.

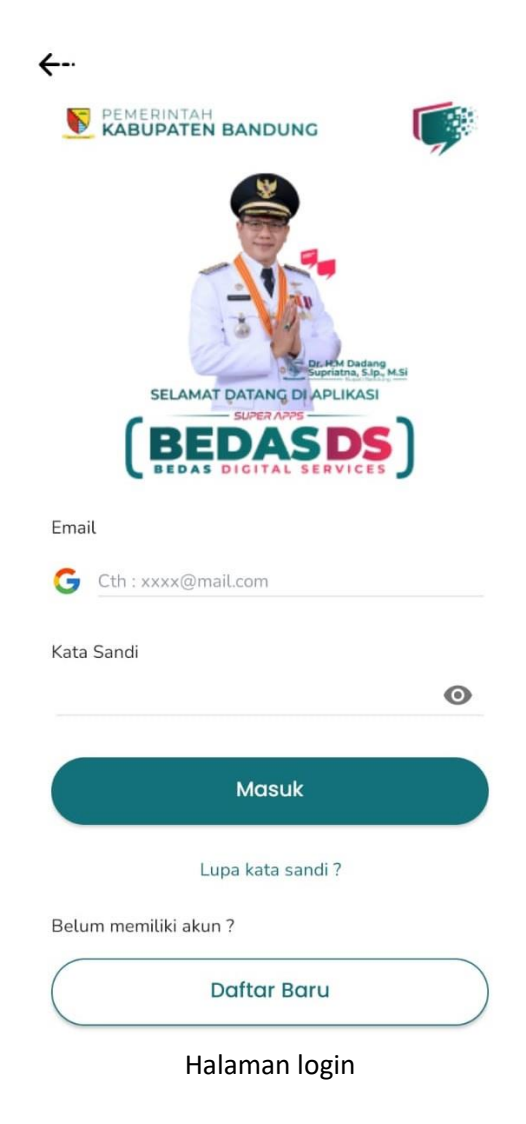

3. Pendaftar harus memiliki akun Gmail yang sudah login di ponsel masing-masing. Anda harus mengisi nama lengkap, nomor telpon, dan kata sandi. Kata sandi harus berisi minimal 6 karakter dengan ketentuan harus ada huruf kapital, huruf kecil, nomor, dan tanda baca. Setelah data terisi, silakan klik tombol **Daftar dengan Google**.

| <del>&lt;</del>                                                                                                    |   |
|----------------------------------------------------------------------------------------------------|---|
| Isi lengkap data dirimu ya                                                                                                    |   |
| Nama Lengkap                                                                                                    |   |
| Cth : Nama                                                                                                    |   |
| Nomor Telepon / Handphone                                                                                                    |   |
| +62 81xxxxx                                                                                                    |   |
| Kata Sandi                                                                                                    |   |
|                                                                                                    | 0 |
| Konfirmasi Kata Sandi                                                                                                    |   |
|                                                                                                    | 0 |
|                                                                                                    |   |
| G Daftar dengan Google                                                                                                    |   |
| the last standard to the standard standard sta |   |

Halaman daftar akun

4. Setelah itu Anda akan diminta memilih akun email mana yang akan Anda daftarkan sebagai akun BDS.

| <del>&lt;</del>            |              |                                      |  |  |  |  |
|----------------------------|--------------|--------------------------------------|--|--|--|--|
| Isi lengkap data dirimu ya |              |                                      |  |  |  |  |
| Nar                        | na Leng      | ikap                                 |  |  |  |  |
| aga                        | ah           |                                      |  |  |  |  |
| N<br>+                     | Choo<br>SERV | se account for BEDAS DIGITAL<br>/ICE |  |  |  |  |
|                            | 0            | @gmail.com                           |  |  |  |  |
| к<br>•                     | 0            | @gmail.com                           |  |  |  |  |
| K                          | 0            | @mail.ugm.ac.id                      |  |  |  |  |
|                            | 0            | @gmail.com                           |  |  |  |  |
|                            | 0            | Add account                          |  |  |  |  |
|                            |              | CANCEL OK                            |  |  |  |  |

 Saat Anda sudah login ke aplikasi maka Anda akan diarahkan ke halaman awal. Untuk pengajuan/permohonan dokumen kependudukan silakan klik menu Adminisrasi Kependudukan dan Catatan Sipil.

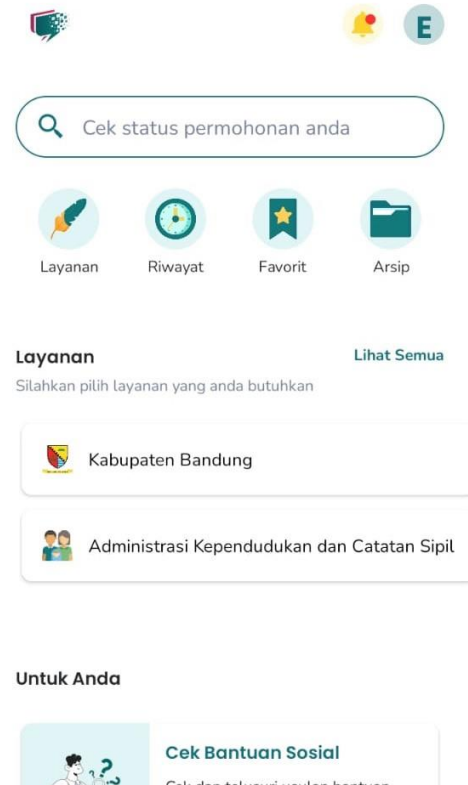

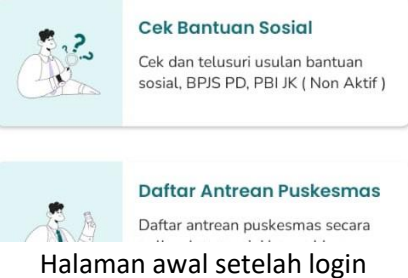

6. Setelah itu, Anda dapat memilih pelayanan Dinas Kependudukan dan Pencatatan Sipil atau Kecamatan tertentu pada organisasi perangkat daerah lalu memilih jenis layanan yang akan Anda ajukan. Sebagai catatan untuk layanan kk baru karena pindah antar kab/kota, pengajuan surat keabsahan akta, SKPWNI antar kab/kota, dan validasi NIK dapat dipilih di Dinas Kependudukan dan Pencatatan Sipil. Sedangkan layanan akta kelahiran (0-18 tahun), akta kematian, booking antrian cetak ktp-el, cetak ulang kk, kk hilang/rusak, kk baru karena perceraian, kk baru karena pernikahan, kk baru karena pindah antar desa/kecamatan, kk baru karena pindah antar desa/kecamatan, kk baru karena pindah anak baru lahir ke kk, update/perubahan elemen data kk dapat dipilih di kecamatan tujuan (pastikan sudah memiliki SKPWNI sebelumnya) dan untuk skpwni antar kec/desa silakan ajukan di kecamatan awal. Silakan klik tombol **Ajukan Pelayanan** untuk mengakses layanan yang Anda pilih.

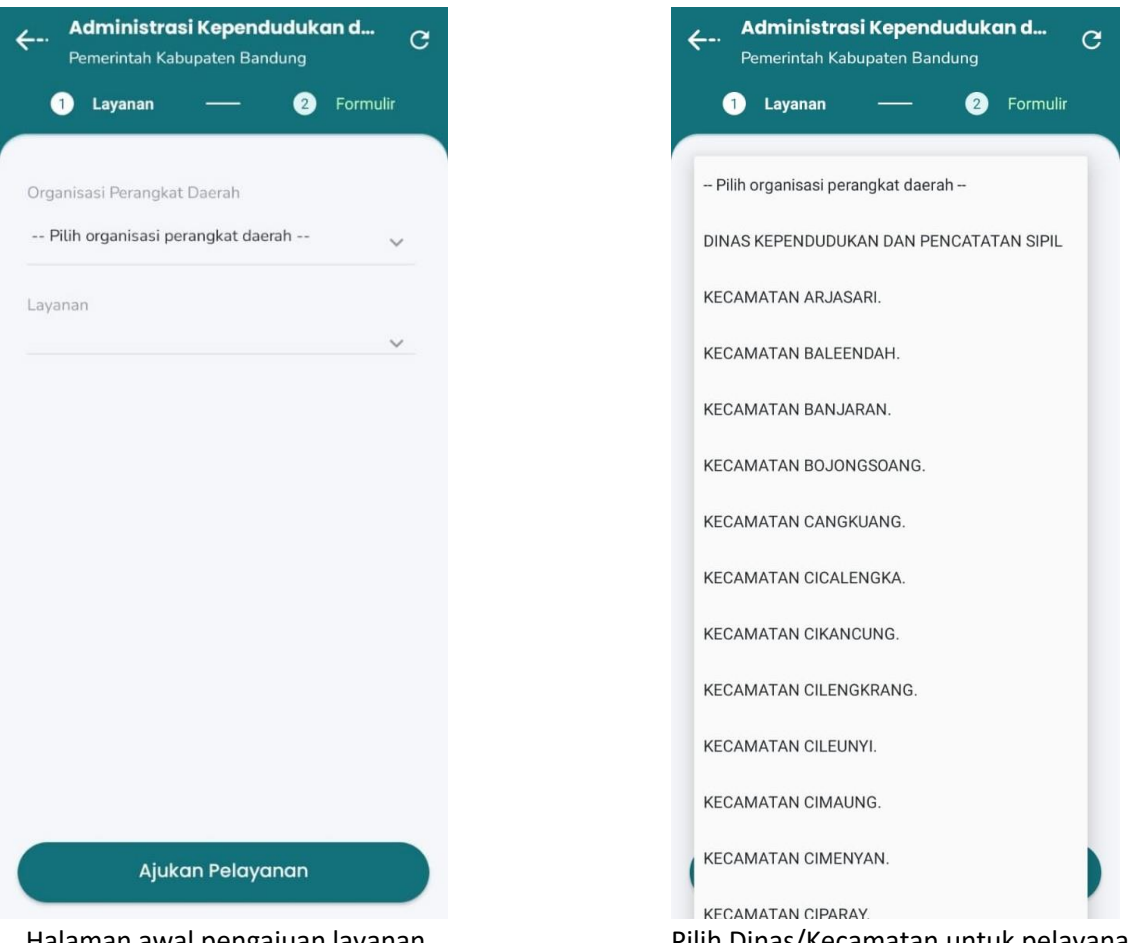

Halaman awal pengajuan layanan

Pilih Dinas/Kecamatan untuk pelayanan

| Administrasi Kependudukan d<br>Pemerintah Kabupaten Bandung | C Administrasi Kependuduka<br>Pemerintah Kabupaten Bandung                                                                             |
|-------------------------------------------------------------|----------------------------------------------------------------------------------------------------|
| 1 Layanan — 2 Formulir                                      | 1 Layanan — 2                                                                                                    |
| organisasi Perangkat Daerah<br>KECAMATAN ARJASARI. 🗸 🗸 🗸    | Cetak ulang KK dari KK lama (belum TT<br>menjadi KK baru (sudah TTE) tanpa ada<br>perubahan data.<br>Foto yang diunggah HARUS FOTO ASL |
| - Pilih layanan                                             |                                                                                                    |
| Akta Kelahiran ( 0 - 18 tahun)<br>18:00 - 14:00 WIB         | Jam Operasional<br>Cetak ulang KK                                                                                                    |
| Akta Kematian<br>08:00 - 14:00 WIB                          | Senin<br>Jam 08:00 - 14:00 WIB<br>Selasa                                                                                               |
| Booking Antrian Cetak KTP-el                                | Jam 08:00 - 14:00 WIB<br>Rabu                                                                                                    |
| Сетак ulang КК<br>18:00 - 14:00 WIB                         | Jam 08:00 - 14:00 WIB<br>Kamis<br>Jam 08:00 - 14:00 WIB                                                                                |
| KK Hilang atau Rusak<br>38:00 - 14:00 WIB                   | Jumat<br>Jam 08:00 - 14:00 WIB                                                                                                    |
| <k baru="" karena="" perceraian<br="">38:00 - 14:00 WIB</k> | Sabtu<br>Tidak Ada Pelayanan<br>Ajukan Pelayanan                                                                                       |

Pilih layanan yang diinginkan

Lihat keterangan dan jam operasional

7. Setelah memilih layanan, silakan isi data sesuai ketentuan dan unggah berkas sesuai persyaratan yang diminta. Mohon diperhatikan penulisan email pada besar kecilnya huruf, kesalahan penulisan email dapat menyebabkan tidak terkirimnya QR code dokumen ke email Anda. Untuk berkas formulir Anda bisa mengunduh template formulirnya di samping kanan atas lampiran unggahan formulir dengan klik bagian ↓Unduh Template. Perhatikan peletakan halaman formulir unggahan agar sesuai dengan halaman yang diminta. Untuk unggahan buku nikah mohon unggah foto di bagian halaman yang terdapat tanggal pernikahan, nomor surat, dan data suami-istri. Silakan klik tombol Buat Permohonan jika data yang Anda isi sudah sesuai dan benar.

| ←-· Akta Kelahiran (0 - 18 tahun) 📰                                                                                | Akta Kelahiran (0 - 18 tahun)KECAMATAN ARJASARI.                 |  |  |
|----------------------------------------------------------------------------------------------------|------------------------------------------------------------------|--|--|
|                                                                                                    | Lampiran berkas                                                  |  |  |
| Email Aktif (untuk mengirim QR code) *<br>Pastikan besar kecil huruf email, agar pengiriman QR<br>code tidak gagal | Unggah Formulir F201                                             |  |  |
|                                                                                                    | Lampiran Unggah Formulir F201 (halaman 1)                        |  |  |
| No. WA Pemohon Aktif *                                                                                             | Unggah Formulir F201 (halaman 2) *                               |  |  |
|                                                                                                    | Lampiran Unggah Formulir F201 (halaman 1)                        |  |  |
| NIK Bayi/Anak *                                                                                                    | Unggah Formulir F201 (halaman 3) *                               |  |  |
|                                                                                                    | Lampiran Unggah Formulir F201 (halaman 1)                        |  |  |
| Nama Lengkap Bayi *                                                                                                | Unggah Formulir F201 (halaman 4) *                               |  |  |
|                                                                                                    | Lampiran Unggah Formulir F201 (halaman<br>4)                     |  |  |
| Jenis Kelamin Bayi/Anak *                                                                                          | Unggah Foto Kartu Keluarga Asli *                                |  |  |
| *                                                                                                    | Lampiran Unggah Foto Kartu Keluarga Asli 👖 🚹                     |  |  |
| Tempat Lanir (Kabupaten/Kota) *                                                                                    | Surat Keterangan Lahir dari puskesmas/rumah *                    |  |  |
| Tanggal Lahir *                                                                                                    | Lampiran Surat Keterangan Lahir dari puskesmas/rumah sakit/bidan |  |  |
|                                                                                                    | SPTIM Kelahiran iika anda                                        |  |  |
| Buat Permohonan                                                                                                    | Buat Permohonan                                                  |  |  |

8. Setelah permohonan selesai diajukan Anda dapat kembali ke halaman awal dan klik menu Riwayat untuk memantau status permohonan Anda. Jika status sudah disetujui maka QR code dokumen akan masuk ke email Anda dalam kurun waktu maksimal 3x24 jam setelah status berubah menjadi Disetujui. Jika dalam kurun waktu tersebut Anda belum menerima email maka silakan hubungi CS di menu Kritik, Saran & Pengaduan.

| Riwayat                                                            | (         |
|--------------------------------------------------------------------|-----------|
|                                                                    |           |
| Q Masukkan nomor tiket / deskripsi                                 |           |
| 46/3204-03/2/24/07-ViDN-3490 • 30 Jul 2024 . 09:18<br>Validasi NIK | Baru      |
| Nomor KK : 52627377282277<br>Nomor NIK KTP-el : 1536373737373737   |           |
| 46/3204-03/2/24/07-X8wX-3202 • 25 Jul 2024 .<br>12:07              | Ditolak   |
| Validasi NIK                                                       |           |
| Nomor NIK KTP-el : 827282828383838383838383                        |           |
| 46/3204-03/2/24/07-0JTf-3165 • 25 Jul 2024 . 09:48<br>Validasi NIK | Ditolak   |
| Nomor KK : ujicoba<br>Nomor NIK KTP-el : 82728282838383838383      |           |
| 46/3204-03/2/24/07-tg8A-3151 • 25 Jul 2024 . 09:33<br>Validasi NIK | Ditolak   |
| Nomor KK : 123456789012345<br>Nomor NIK KTP-el : 123456789012345   |           |
| 46/3204-03/2/24/07-QEo4-3150 • 25 Jul 2024 . 09:29<br>Validasi NIK | Ditolak   |
| Nomor KK : 1234567890123456<br>Nomor NIK KTP-el : 1234567890123456 |           |
| 46/3204-03/2/24/07-yDa8-3145 • 25 Jul 2024 . 09:23<br>Validasi NIK | Disetujui |
| Nomor KK : 1234567890123456                                        |           |
| Namer NIK KTD al : 1224567800122456                                |           |

9. Anda dapat melihat komentar dari petugas dan menambahkan komentar selama status dokumen yang Anda ajukan masih dalam status **Proses**.

| ←-· Detail permohonan pelay                                                                               | vanan C 🔶       | ·· Detail permohono                                                                    | an pelayanan 🤁 📿                      |
|----------------------------------------------------------------------------------------------------|-----------------|----------------------------------------------------------------------------------------|---------------------------------------|
| Keperluan Validasi <b>*</b>                                                                               | Ke<br>Ke<br>La  | perluan Validasi *<br>terangan<br>mpiran                                               |                                       |
| kartu keluarga ktp-el terkait/<br>ktp-el orang tua<br>Mohon Menunggu, terdapat 6 antrean<br>pada hari ini | di depan anda M | kartu keluarga ktp-el terka<br>ktp-el orang<br>ohon Menunggu, terdapat<br>ada hari ini | it/<br>tua<br>6 antrean di depan anda |
| Komentar                                                                                                  | 0 Komentar Ko   | omentar                                                                                | 0 Komentar                            |
| Belum ada komentar                                                                                        | Ko<br>Tul       | mentar<br>.is Komentar                                                                 | Kirim                                 |
| Yuk, jadi yang pertama untuk ber<br>Tambah Komentar                                                       | rkomentar Lar   | npiran berkas<br>                                                                      |                                       |
|                                                                                                    |                 |                                                                                        |                                       |